# HỆ THỐNG QUẢN LÝ THI TỐT NGHIỆP THPT

# TÀI LIỆU HƯỚNG DẪN SỬ DỤNG

(Dành cho thí sinh)

Hà Nội, 04/2022

-----

#### MỤC LỤC

| 1. | GIỚ    | THIỆU                                                             | 3  |
|----|--------|-------------------------------------------------------------------|----|
|    | 1.1.   | Mục đích và ý nghĩa của Tài liệu:                                 | 3  |
|    | 1.2.   | Phạm vi áp dụng:                                                  | 3  |
|    | 1.3.   | Các thuật ngữ và từ viết tắt                                      | 3  |
| 2. | GIỚ    | Ì THIỆU CÁC CHỨC NĂNG                                             | 4  |
|    | 2.1.   | Các chức năng trong Phân hệ:                                      | 4  |
| 3. | HƯ     | ỚNG DẪN SỬ DỤNG CÁC CHỨC NĂNG HỆ THỐNG                            | 5  |
|    | 3.1.   | Nhập phiếu đăng ký trực tuyến                                     | 5  |
|    | 3.1.1. | Đăng nhập bằng tài khoản điểm tiếp nhận cung cấp để nhập phiếu ĐK | 5  |
|    | 3.1.2. | Đăng nhập bằng dịch vụ công sau đó nhập phiếu ĐK                  | 8  |
|    | 3.2.   | Sửa phiếu đăng ký                                                 | 13 |
|    | 3.2.1. | Sửa phiếu đăng ký khi điểm tiếp nhận chưa vào duyệt               | 13 |
|    | 3.2.2. | Sửa phiếu đăng ký khi điểm tiếp nhận từ chối duyệt                | 14 |
|    | 3.3.   | In phiếu đăng ký                                                  | 15 |
|    | 3.4.   | Chi tiết lịch sử                                                  | 15 |
|    |        |                                                                   |    |

.....

# 1. GIỚI THIỆU

#### 1.1. Mục đích và ý nghĩa của Tài liệu:

Tài liệu này được xây dựng nhằm hướng dẫn người dùng là Thí sinh sử dụng được các chức năng của Phân hệ phiếu đăng ký của hệ thống quản lý thi tốt nghiệp THPT.

#### 1.2. Phạm vi áp dụng:

Tài liệu này áp dụng cho các Thí sinh

| Bước | Chức năng                     | Ghi chú |
|------|-------------------------------|---------|
| 1    | Nhập phiếu đăng ký trực tuyến |         |
| 2    | Sửa phiếu đăng ký             |         |
| 3    | In Phiếu đăng ký              |         |
| 4    | Xem chi tiết lịch sử          |         |

### 1.3. Các thuật ngữ và từ viết tắt

| STT | Cụm từ                  | Từ viết tắt |
|-----|-------------------------|-------------|
| 1   | Điểm tiếp nhận hồ sơ    | Điểm TNHS   |
| 2   | Chứng minh thư nhân dân | CMND        |
| 3   | Phiếu đăng ký           | Phiếu ĐK    |
| 4   | Căn cước công dân       | CCCD        |
| 5   | Định danh cá nhân       | ÐDCN        |

# 2. GIỚI THIỆU CÁC CHỨC NĂNG

| STT | Chức năng                        | Mô tả                                                       | Đối tượng sử dụng |
|-----|----------------------------------|-------------------------------------------------------------|-------------------|
| 1   | Nhập phiếu đăng ký<br>trực tuyến | Chức năng dùng để thí sinh nhập<br>phiếu đăng ký trực tuyến | Thí sinh          |
| 2   | Sửa phiếu đăng ký                | Chức năng dùng để thí sinh sửa<br>phiếu đăng ký             | Thí sinh          |
| 3   | In Phiếu đăng ký                 | Chức năng dùng để thí sinh in<br>phiếu đăng ký              | Thí sinh          |
| 4   | Chi tiết lịch sử                 | Chức năng dùng để thí sinh xem chi tiết lịch sử             | Thí sinh          |

# 2.1. Các chức năng trong Phân hệ:

# 3. HƯỚNG DẪN SỬ DỤNG CÁC CHỨC NĂNG HỆ THỐNG

#### 3.1. Nhập phiếu đăng ký trực tuyến

#### 3.1.1. Đăng nhập bằng tài khoản điểm tiếp nhận cung cấp để nhập phiếu ĐK

Bước 1: Thí sinh đăng nhập bằng chứng minh thư và mã đăng nhập (mật khẩu) mà điểm TNHS cung cấp hoặc trong mail đã nhận. Sau khi đăng nhập, màn hình Đổi mã đăng nhập sẽ được hiển thị. Thí sinh thực hiện đổi mã đăng nhập (đổi mật khẩu).

| Đổi mã đà                                                          | ăng nhập   |
|--------------------------------------------------------------------|------------|
| Mã đăng nhập cũ *<br>Mã đăng nhập mới *<br>Nhập lại mã đăng nhập * |            |
| Đổi mã đăng ni                                                     | hập Hủy bỏ |

Mật khẩu thay đổi phải đảm bảo là mật khẩu mạnh: gồm ít nhất 8 ký tự, bao gồm cả ký tự số, ký chữ đặc biệt, ký tự in hoa, ký tự in thường.

Bước 2: Sau khi đổi mã đăng nhập thành công, màn hình nhập phiếu đăng ký trực tuyến hiển thị. Thí sinh nhập các thông tin trên phiếu đăng ký

|                               |                                    | 🕜 PHIẾU ĐĂ                         | NG KÝ DỰ I          | <ỳ THI TỐT | NGHIỆF         | THPT               |                    |           |             |
|-------------------------------|------------------------------------|------------------------------------|---------------------|------------|----------------|--------------------|--------------------|-----------|-------------|
|                               |                                    |                                    |                     |            |                |                    |                    |           |             |
| Nơi NỘP HÒ Sơ (°)             | Sở GDĐT                            | 07 - Sở GD&ĐT Lai Châu             | v                   |            | Điểm tiếp nhận | 111 - THPT Việt Đư | ŕc                 | v         |             |
| I. THÔNG TIN ĐĂNG KÝ DỰ THI   |                                    |                                    |                     |            |                |                    |                    |           |             |
| A. THÔNG TIN CÁ NHÂN          |                                    |                                    |                     |            |                | Lấy thông tin từ e | cơ sở dữ liệu ngài | nh của bộ |             |
| 1. Họ chữ đệm và tên: (*)     | BÙI THỊ THỦY                       |                                    | Tên: (*)            | THỦY       |                | Giới tính:         | Nam                | Ŧ         |             |
| 2. Ngày tháng năm sinh (*)    | (Viết đúng như giấy kł<br>20/02/02 | hai sinh bằng chữ in hoa có dấu)   |                     |            |                |                    |                    |           |             |
|                               | (Ngày tháng năm sinh               | nhập theo định dạng dd/mm/yy. Vi d | u: 01/11/97)        |            |                |                    |                    |           |             |
| 3. a) Noi sinh: (*)           |                                    |                                    | (Tỉnh hoặc thành ph | Ś)         |                |                    |                    |           |             |
| b) Dân tộc: (*)               | Kinh                               |                                    | -                   |            |                |                    |                    |           | Ånh (Av6) r |
| c) Quốc tịch nước ngoài:      |                                    |                                    |                     |            |                |                    |                    |           |             |
| 4. Số CCCD/ CMND: (*)         | 010110125                          |                                    |                     |            |                |                    |                    |           |             |
| 5. Noi/hộ khẩu thường trú:(*) | 07<br>Mã Tình/TP                   | Mã Huyện/Quận Mã X                 | ۶<br>ã/Phường       |            |                |                    |                    |           |             |
| Địa chỉ                       |                                    | Lai Châu                           |                     |            |                |                    |                    |           |             |

Lưu ý:

+ Mục ảnh: Ảnh chỉ nhận các định dạng 'jpg', 'jpeg'. Ảnh tải lên tại mục này là ảnh thẻ. Thí sinh khi đi chụp ảnh thẻ tại quán có thể xin lại file ảnh để về tải lên tại mục này.

+ Mục 5. Nơi/hộ khẩu thường trú:(\*): Nếu thí sinh đã biết mã Tỉnh(TP), Quận(Huyện), Xã(Phường) (đối với thí sinh thuộc xã khó khăn, đặc biệt khó khăn) thì thí sinh có thể nhập trực tiếp vào các ô, Nếu thí sinh chưa biết mã Tỉnh(TP), Quận(Huyện) và Xã(Phường) thì thí sinh nhấn vào nút biểu tượng tìm kiếm.

| 5. Nơi/hộ khẩu thường trú:(*) |            |               |              | Q |
|-------------------------------|------------|---------------|--------------|---|
|                               | Mã Tỉnh/TP | Mã Huyện/Quận | Mã Xã/Phường |   |

Màn hình tìm kiếm hộ khẩu thường trú hiển thị. Thí sinh nhấn vào các ô để chọn Tỉnh(TP), Quận(Huyện) và chọn Xã(Phường) đối với các thí sinh có Xã(Phường) khó khăn, đặc biệt khó khăn.

| Tìm kiếm hộ khẩu t | thường trú        |   | × |
|--------------------|-------------------|---|---|
| Tỉnh(TP):          | Chọn Tỉnh/(TP)    | - |   |
| Huyện(Quận):       | Chọn Huyện/(Quận) | ~ |   |
| Xã(Phường):        | Chọn Xã/(Phường)  | • |   |
|                    | CHỌN              |   |   |

+ Mục 6. Nơi học THPT hoặc tương đương: Nếu thí sinh đã biết mã Tỉnh(TP) và trường THPT thì có thế điển trực tiếp vào ô Tỉnh(TP) và trường THPT, nếu thí sinh chưa biết mã Tỉnh(TP) và trường THPT thì thí sinh nhấn vào nút biểu tượng tìm kiếm.

| 6. Nơi học THPT | hoặc tương đương:(*) | khan         |   |
|-----------------|----------------------|--------------|---|
| Lớp 10          | Tỉnh (TP):           | Trường THPT. | Q |
| Lớp 11          | Tỉnh (TP):           | Trưởng THPT: | Q |
| Lớp 12          | Tỉnh (TP):           | Trưởng THPT: | Q |

Màn hình tìm kiếm Tỉnh(TP) hoặc trường THPT hiển thị. Thí sinh nhấn vào các ô để chọn Tỉnh(TP) hoặc trường THPT.

| Tìm kiếm Tỉnh(TP) ho | ặc trường THPT   |   | × |
|----------------------|------------------|---|---|
| Tỉnh(TP):            | Chọn Tỉnh/(TP)   | • |   |
| Trường:              | Chọn trường THPT |   |   |
|                      | CHỌN             |   |   |

+ Mục File minh chứng: File minh chứng tải lên phải là file có dạng PDF. Mỗi loại minh chứng chỉ cho phép tải lên 1 file. Thí sinh có thể tải file hướng dẫn chuyển ảnh thành file PDF tại màn hình đăng nhập.

#### Tài liệu Hướng Dẫn Sử Dụng

| Kỳ THI TỐT NGHIỆP THPT               |                                                                                                    |
|--------------------------------------|----------------------------------------------------------------------------------------------------|
| Đăng nhập                            | Thông báo                                                                                                    |
| Số CMND                              | <ul> <li>Từ ngày 26/04/2022 đến ngày 03/05/2022, hệ thống mở chức năng cho thí<br/>sinh thử đăng ký dự thi (ĐKDT) trực tuyến trên hệ thống. Thí sinh chính<br/>thức ĐKDT trực tuyến từ ngày 04/05/2022 đến 17h ngày 13/05/2022.</li> </ul>                                                                                                    |
| Mã đăng nhập 💼                       | Thi sinh Download hướng dẫn chuyển ảnh thành file PDF TẠI ĐÂY                                                                                                    |
| C3 10001                             | Thí sinh Download hướng dẫn sử dụng nhập Phiếu đăng ký trực tuyến TẠI ĐÂY                                                                                                    |
| Mä vác nhân                          | <ul> <li>Thí sinh chưa có Mã đăng nhập vui lòng liên hệ Điểm tiếp nhận hồ sơ nơi nộp hồ<br/>sơ đăng ký dự thi để lấy mã đăng nhập.</li> </ul>                                                                                                    |
| )uên mã đăng nhập?                   | • Thí sinh sử dụng trình duyệt Chrome trên Điện thoại không đăng nhập được hệ                                                                                                    |
| ĐĂNG NHẬP                            | triong truck niện trừ sau: <ul> <li>Với máy chạy hệ điều hành IOS(Iphone/Ipad): Vào biểu tượng () trên trình duyệt, tiếp đến vào Cài đặt (Setting) &gt; Băng thông (Bandwith) &gt; tại mục Tài trước trang wah/Preload Webnage) chọn không bao giờ (Nerver). Để đặng nhận vào bậ</li> </ul>                                                             |
| Đăng nhập Cổng dịch vụ công quốc gia | <ul> <li>thống bình thường.</li> <li>Với máychạy hệ điều hành Androi (Samsung/Vinsmart/Huawei/Xiaomi/Oppo);</li> <li>Vào biểu tượng ( ) trên trình duyệt, tiếp đến vào Cài đặt (Setting) &gt; Tại tab Nâng</li> <li>cao (Advance) tìm đến mục Chế độ thu gọn (Compact mode). Chọn Tắt (Off). Đế</li> <li>dãng nhập vào hệ thống bình thường.</li> </ul> |

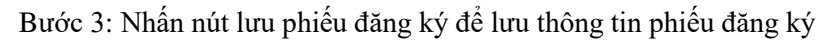

| 14. Đàng ký bài thi/môn thi: (*)        |                                                    |                   |          |               |                   |                           |  |  |
|-----------------------------------------|----------------------------------------------------|-------------------|----------|---------------|-------------------|---------------------------|--|--|
| a) Đăng ký bài thi                      |                                                    |                   |          |               |                   |                           |  |  |
|                                         | Toán                                               | Ngữ văn           | KHTN     | КНХН          | Ngoại ngữ         | [Không thi ngoại ngữ] 🛛 🔻 |  |  |
| b) Đăng ký môn thi                      | b) Đăng ký môn thi thành phần trong bài thi tố hợp |                   |          |               |                   |                           |  |  |
|                                         | Vật lí                                             | Hóa học           | Sinh học | Lịch sử       | Địa lí            | GDCD                      |  |  |
|                                         |                                                    |                   |          |               |                   |                           |  |  |
| 15. Đăng ký miễn thi ngoại ngữ:         | Chọn chứng c                                       | hỉ ngoại ngữ      |          | ~             | Điểm thi:         |                           |  |  |
| 16. Đăng ký môn xin bảo lưu (Ghi điểm m | iôn xin bảo lưu vào (                              | ò tương ứng):     |          |               |                   |                           |  |  |
| Toán                                    |                                                    | Ngữ văn           | Lịch sử  |               | Địa lí            | GDCD                      |  |  |
|                                         |                                                    |                   |          |               |                   |                           |  |  |
| Vatli                                   |                                                    | Hoa học           | Sinh học |               | Ngoại ngữ         |                           |  |  |
| File minh chứng hộ khẩu thưởng trú vùn  | g ưu tiên                                          | Chon file         |          |               |                   |                           |  |  |
|                                         |                                                    |                   |          |               |                   |                           |  |  |
| File minh chứng đối tượng ưu tiên       |                                                    | Chọn file         |          |               |                   |                           |  |  |
| File minh chứng về chứng chỉ ngoại ngữ  |                                                    | Chon file         |          |               |                   |                           |  |  |
|                                         |                                                    |                   |          |               |                   |                           |  |  |
|                                         |                                                    |                   |          |               |                   |                           |  |  |
| Nhập mã xác nhận (*)                    |                                                    |                   |          | Bknqx         | $\langle \rangle$ |                           |  |  |
|                                         | Nhấn nút                                           | Lưu phiếu đăng ký |          |               |                   |                           |  |  |
|                                         |                                                    |                   |          | PHIEU ĐANG KY | THOAT             |                           |  |  |

# 3.1.2. Đăng nhập bằng dịch vụ công sau đó nhập phiếu ĐK

Bước 1: Nhấn nút Đăng nhập Cổng dịch vụ công quốc gia

| Thông báo                                                                                                    |
|----------------------------------------------------------------------------------------------------|
| <ul> <li>Thí sinh chưa có Mã đăng nhập vui lòng liên hệ Điểm tiếp nhận hồ sơ nơi nộp hồ<br/>sơ đăng ký dự thi để lấy mã đăng nhập.</li> </ul>                                                                                                    |
| <ul> <li>Thí sinh sử dụng trình duyệt Chrome trên Điện thoại không đăng nhập được hệ<br/>thống thực hiện như sau:</li> <li>Với máy chạy hệ điều hành IOS(Iphone/Ipad): Vào biểu tượng ( ) trên trình<br/>duyệt, tiếp đến vào Cài đặt (Setting) &gt; Băng thông (Bandwith) &gt; tại mục Tải trước<br/>trang web(Preload Webpage) chọn không bao giờ (Nerver). Để đăng nhập vào hệ</li> </ul> |
| <ul> <li>thống bình thường.</li> <li>Với máychạy hệ điều hành Androi (Samsung/Vinsmart/Huawei/Xiaomi/Oppo):</li> <li>Vào biểu tượng ( ) trên trình duyệt, tiếp đến vào Cài đặt (Setting) &gt; Tại tab Nâng</li> <li>cao (Advance) tìm đến mục Chế độ thu gọn (Compact mode). Chọn Tất (Off). Đế</li> <li>đặng nhập vào hệ thống bình thường.</li> </ul>                                     |
| Nhắn Đăng nhập Cổng dịch vụ công quốc gia                                                                                                    |
|                                                                                                    |

Bước 2: Nếu đã có tài khoản dịch vụ công quốc gia thì thực hiện đăng nhập, nếu chưa có thì nhấn vào Đăng ký

|                  | Ðăng r        | nhập     |           |
|------------------|---------------|----------|-----------|
| CMT/CCCD         | Usb           | ký số    | Sim ký số |
| Tên đăng nhập    |               |          |           |
| Nhập CMT/CCCD    |               |          |           |
| Mật khẩu         |               |          |           |
| Nhập mật khẩu    |               |          |           |
| Nhập mã xác thực |               |          |           |
| Mã xác thực      |               | 1 k k k  | p 9 2     |
|                  | Quên ma       | ật khẩu? |           |
|                  | Đăng r        | nhập     |           |
|                  | – Hoặc đăng n | hập bằng |           |
|                  |               | 00<br>0X |           |
| V                | /NPT SmartCA  | QR code  | Nhấn Đăng |

#### Bước 3: Nhấn Thuê bao di động

| Vui lòng c                                                                                    | Đăng ký          | nýc đăng ký    |  |  |  |  |  |  |
|-----------------------------------------------------------------------------------------------|------------------|----------------|--|--|--|--|--|--|
| <ul> <li>Công dân Ooanh nghiệp</li> <li>Cơ quan nhà nước</li> <li>Nhận Thuế bao di</li> </ul> |                  |                |  |  |  |  |  |  |
| Xác mip                                                                                       | mức độ trung     | bình (IAL2)    |  |  |  |  |  |  |
|                                                                                               |                  | VIETNAM POST   |  |  |  |  |  |  |
| Thuê bao                                                                                      | Bảo hiểm         | Bưu điện       |  |  |  |  |  |  |
| di động                                                                                       | xã hội           | Việt Nam       |  |  |  |  |  |  |
| * Tài khoản c                                                                                 | cung cấp từ "Bưu | điện Việt Nam" |  |  |  |  |  |  |
| không dành                                                                                    | cho CBCCVC cơ    | quan nhà nước  |  |  |  |  |  |  |
| Xác m                                                                                         | inh mức độ ca    | ao (IAL3)      |  |  |  |  |  |  |
| () <sup>®</sup>                                                                               |                  |                |  |  |  |  |  |  |
| USB ký số                                                                                     | SIM ký số        | VNPT SmartCA   |  |  |  |  |  |  |

Bước 4: Nhập các thông tin sau đó nhấn Đăng ký

| Tên đăng nhập (Số CMT/CCCD) *                                                                                          |
|----------------------------------------------------------------------------------------------------|
| Nhập số CMT/CCCD                                                                                                    |
| Họ tên *                                                                                                    |
| Nhập họ tên                                                                                                    |
| Ngày sinh *                                                                                                    |
| dd/mm/yyyy                                                                                                    |
| Số điện thoại *                                                                                                    |
| Nhập số điện thoại                                                                                                    |
| Email                                                                                                    |
| Nhập email của bạn                                                                                                    |
| Nhập mã xác thực *                                                                                                    |
| Nhập mã xác thực $ hotting {\cal G}$                                                                                   |
| Bằng cách nhấp vào Đăng ký, bạn đồng ý<br>với <b>Điều khoản, Chính sách chia sẻ thông</b><br><b>tin</b> của chúng tôi. |
| Đăng ký                                                                                                    |

Bước 5: Sau khi đăng nhập màn hình nhập PĐK hiển thị, thực hiện nhập các thông tin

|                                                 |                                              | ) PHIẾU Đ             | ŎĂŊĠ       | KÝ DỰ K               | Ŷ THI 1 | -ŐT NGH        | IIỆP THP      | Т                   |             |            |
|-------------------------------------------------|----------------------------------------------|-----------------------|------------|-----------------------|---------|----------------|---------------|---------------------|-------------|------------|
| ΝσΊ ΝỘΡ ΗΟ΄ 5σ (*)                              | Sở GDĐT                                      | Chọn Sở GD&ĐT-        | -          | v                     |         | Điểm tiếp nhận | Chọn điễm tiế | p nhận              | •           |            |
| I. THÔNG TIN ĐĂNG KÝ DỤ<br>A. THÔNG TIN CÁ NHÂN | у тні                                        |                       |            |                       |         |                | Lấy thông tin | từ cơ sở dữ liệu nạ | gành của bộ |            |
| 1. Họ chữ đệm và tên: (*)                       | BÙI THỊ THUỶ<br>(Viết đúng như gi<br>có dấu) | ấy khai sinh bằng chữ | r in hoa   | Tên:<br>(*)           |         |                | Giới tính:    | Nam                 | •           |            |
| 2. Ngày tháng năm sinh (*)                      | 28/09/95<br>(Ngày tháng năm                  | sinh nhập theo định d | lạng dd/mm | v/yy. Ví dụ: 01/11/91 | 7)      |                |               |                     |             |            |
| 3. a) Nơi sinh: (*)                             |                                              |                       |            | (Tỉnh hoặc thành j    | phố)    |                |               |                     |             |            |
| b) Dân tộc: (*)<br>c) Quốc tịch nước ngoài:     | Kinh                                         |                       | •          |                       |         |                |               |                     | į           | nh (4x6) * |

Lưu ý:

+ Mục ảnh: Ảnh chỉ nhận các định dạng 'jpg', 'jpeg'. Ảnh tải lên tại mục này là ảnh thẻ. Thí sinh khi đi chụp ảnh thẻ tại quán có thể xin lại file ảnh để về tải lên tại mục này.

+ Mục 5. Nơi/hộ khẩu thường trú:(\*): Nếu thí sinh đã biết mã Tỉnh(TP), Quận(Huyện), Xã(Phường) (đối với thí sinh thuộc xã khó khăn, đặc biệt khó khăn) thì thí sinh có thể nhập trực tiếp vào các ô, Nếu thí sinh chưa biết mã Tỉnh(TP), Quận(Huyện) và Xã(Phường) thì thí sinh nhấn vào nút biểu tượng tìm kiếm.

| 5. Nơi/hộ khẩu thường trú:(*) |            |               |              | Q |
|-------------------------------|------------|---------------|--------------|---|
|                               | Mã Tỉnh/TP | Mã Huyện/Quận | Mã Xã/Phường |   |

Màn hình tìm kiếm hộ khẩu thường trú hiển thị. Thí sinh nhấn vào các ô để chọn Tỉnh(TP), Quận(Huyện) và chọn Xã(Phường) đối với các thí sinh có Xã(Phường) khó khăn, đặc biệt khó khăn.

| Tìm kiếm hộ khẩu thường trú |                   |   |  |  |  |
|-----------------------------|-------------------|---|--|--|--|
| Tỉnh(TP):                   | Chọn Tỉnh/(TP)    | • |  |  |  |
| Huyện(Quận):                | Chọn Huyện/(Quận) | ▼ |  |  |  |
| Xã(Phường):                 | Chọn Xã/(Phường)  | ~ |  |  |  |
|                             | CHỌN              |   |  |  |  |

+ Mục 6. Nơi học THPT hoặc tương đương: Nếu thí sinh đã biết mã Tỉnh(TP) và trường THPT thì có thế điển trực tiếp vào ô Tỉnh(TP) và trường THPT, nếu thí sinh chưa biết mã Tỉnh(TP) và trường THPT thì thí sinh nhấn vào nút biểu tượng tìm kiếm.

| 6. Nơi học THPI | hoặc tương đương:(* | khan         |   |
|-----------------|---------------------|--------------|---|
| Lớp 10          | Tỉnh (TP):          | Trưởng THPT: | Q |
| Lớp 11          | Tỉnh (TP):          | Trường THPT: | Q |
| Lớp 12          | Tỉnh (TP):          | Trưởng THPT: | 0 |

Màn hình tìm kiếm Tỉnh(TP) hoặc trường THPT hiển thị. Thí sinh nhấn vào các ô để chọn Tỉnh(TP) hoặc trường THPT.

| Tìm kiếm Tỉnh(TP) hoặc trường THPT × |                  |   |  |  |  |  |
|--------------------------------------|------------------|---|--|--|--|--|
| Tỉnh(TP):                            | Chọn Tỉnh/(TP)   | ~ |  |  |  |  |
| Trường:                              | Chọn trường THPT | ▼ |  |  |  |  |
|                                      | СНО́М            |   |  |  |  |  |

+ Mục File minh chứng: File minh chứng tải lên phải là file có dạng PDF. Mỗi loại minh chứng chỉ cho phép tải lên 1 file. Thí sinh có thể tải file hướng dẫn chuyển ảnh thành file PDF tại màn hình đăng nhập.

#### Tài liệu Hướng Dẫn Sử Dụng

| Dăng nhập                            | Thông báo                                                                                                    |  |  |  |
|--------------------------------------|----------------------------------------------------------------------------------------------------|--|--|--|
| Số CMND                              | <ul> <li>Từ ngày 26/04/2022 đến ngày 03/05/2022, hệ thống mở chức năng cho thí<br/>sinh thử đăng ký dự thi (ĐKDT) trực tuyến trên hệ thống. Thí sinh chính<br/>thức DVID trực tuyến trừc này 04/05/2022 đến 17,6 nch 12/05/2022</li> </ul>                                                                                                    |  |  |  |
| Mã đăng nhập                         | Thi sinh Download hướng dẫn chuyển ảnh thành file PD <mark>I TAI ĐÂY</mark>                                                                                                    |  |  |  |
| / <i>CSØ</i> / C3                    | Thí sinh Download hướng dẫn sử dụng nhập Phiếu đăng ký trực tuyến TẠI ĐÂY                                                                                                    |  |  |  |
|                                      | <ul> <li>Thí sinh chưa có Mã đăng nhập vui lòng liên hệ Điểm tiếp nhận hồ sơ nơi nộp hồ<br/>sơ đăng ký dự thi để lấy mã đăng nhập.</li> </ul>                                                                                                    |  |  |  |
| uên mã đăng nhập?                    | • Thí sinh sử dụng trình duyệt Chrome trên Điện thoại không đăng nhập được hệ                                                                                                    |  |  |  |
| ĐĂNG NHẬP                            | thống thực hiện như sau:<br>- Với máy chạy hệ điều hành IOS(Iphone/Ipad): Vào biểu tượng ( ) trên trình<br>duyệt, tiếp đến vào Cài đặt (Setting) > Băng thông (Bandwith) > tại mục Tải trước                                                                                                    |  |  |  |
| Đăng nhập Cổng dịch vụ công quốc gia | <ul> <li>trang webpreioad webpage) chọn không bảo giờ (werver). Để dàng nhập vào hệ thống bình thường.</li> <li>Với mảychạy hệ điều hành Androi (Samsung/Vinsmart/Huawei/Xiaomi/Oppo):</li> <li>Vào biểu tượng () trên trình duyệt, tiếp đến vào Cài đặt (Setting) &gt; Tại tab Nâng cao (Advance) tìm đến mục Chế độ thu gọn (Compact mode). Chọn Tất (Off). Đế đăng nhập vào hệ thống bình thường.</li> </ul> |  |  |  |

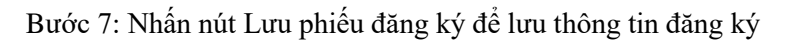

| 14. Đăng ký bải thi/môn thi: (*)         |                         |                  |           |               |              |                       |
|------------------------------------------|-------------------------|------------------|-----------|---------------|--------------|-----------------------|
| a) Đăng ký bài thi                       |                         |                  |           |               |              |                       |
|                                          | Toán                    | Ngữ văn          | KHTN      | КНХН          | Ngoại ngữ    | [Không thi ngoại ngữ] |
| b) Đăng ký môn thi t                     | thành phần trong bài t  | hi tố hợp        |           |               |              |                       |
|                                          | Vật lí                  | Hóa học          | Sinh học  | Lịch sử       | Địa lí       | GDCD                  |
|                                          |                         |                  |           |               |              |                       |
| 15. Đăng ký miễn thi ngoại ngữ:          | Chọn chứng chỉ          | ngoại ngữ        |           |               | Điểm thi:    |                       |
| 16. Đăng ký môn xin bảo lưu (Ghi điểm mớ | ôn xin bảo lưu vào ô tư | rong ứng):       |           |               |              |                       |
| Toán                                     |                         | Ngữ văn          | Lịch sử   |               | Địa lí       | GDCD                  |
|                                          |                         |                  |           |               |              |                       |
| Vật lí                                   |                         | Hóa học          | Sinh học  |               | Ngoại ngữ    |                       |
| File minh chứng hộ khấu thường trú vùng  | j ưu tiên               | Chon file        |           |               |              |                       |
|                                          |                         |                  |           |               |              |                       |
| File minh chứng đối tượng ưu tiên        |                         | Chọn file        |           |               |              |                       |
| File minh chứng về chứng chỉ ngoại ngữ   |                         | Chon file        |           |               |              |                       |
|                                          |                         |                  |           |               |              |                       |
|                                          |                         |                  |           |               |              |                       |
| Nhập mã xác nhận (*)                     |                         |                  |           | Bknqx         | $\mathbb{C}$ |                       |
|                                          | Nhấn nứt Lu             | ru phiếu đăng ký |           | <u> </u>      |              |                       |
|                                          |                         |                  | - B LƯU F | PHIEU ĐÀNG KÝ | THOAT        |                       |

# 3.2. Sửa phiếu đăng ký

# 3.2.1. Sửa phiếu đăng ký khi điểm tiếp nhận chưa vào duyệt

Bước 1: Thí sinh đăng nhập tài khoản, chọn Phiếu đăng ký => Chi tiết phiếu đăng ký=> Nhấn sửa phiếu đăng

| ký                                        |                                                            |  |  |  |  |  |
|-------------------------------------------|------------------------------------------------------------|--|--|--|--|--|
| II. THÔNG TIN BỔ SUNG ĐỂ XÉT TỐT NGHIỆP - |                                                            |  |  |  |  |  |
| 17. Mà định danh trên CSDL toàn ngành:    |                                                            |  |  |  |  |  |
| 18. Điểm trung bình lớp 12:               | : TS không có điểm TB kớp 12                               |  |  |  |  |  |
| 19. Năm hoàn thành chương trình cấp THPT: |                                                            |  |  |  |  |  |
| 20. Đối tượng miễn thi tốt nghiệp:        | c 🖲 Không 🔘 Có                                             |  |  |  |  |  |
| 21. Điểm khuyến khích được cộng:          | c .                                                        |  |  |  |  |  |
| Nghẻ/Bằng tốt nghiệp TC:                  | Điểm cộng:                                                 |  |  |  |  |  |
| HS giỏi môn văn hóa:                      | Điểm công:                                                 |  |  |  |  |  |
| Giải khác:                                | Điểm công.                                                 |  |  |  |  |  |
| Tổng điểm được cộng thêm:                 | c                                                          |  |  |  |  |  |
| 22. Diện xét tốt nghiệp:                  | Ký hiệu:                                                   |  |  |  |  |  |
| 23. Xếp loại cuối năm lớp 12: Học lực:    | Nhấn sửa phiếu đãng kỹ Hanh kiểm: Không xếp loại hanh kiểm |  |  |  |  |  |
|                                           |                                                            |  |  |  |  |  |
|                                           | SửA PHIÊU ĐẦNG KÝ                                          |  |  |  |  |  |

Bước 2: Sửa các thông tin, nhấn cập nhật phiếu đăng ký

| 15. Đăng ký miên thi ngoại ngữ:                                             | Chọn chứng chỉ ngoại ngữ         | Ψ                      | Điểm thi: |      |  |
|-----------------------------------------------------------------------------|----------------------------------|------------------------|-----------|------|--|
| 16. Đăng ký môn xin bảo lưu (Ghi điểm m                                     | ôn xin bảo lưu vào ô tương ứng): |                        |           |      |  |
| Toán                                                                        | Ngữ văn                          | Lịch sử                | Địa lí    | GDCD |  |
| Vật lí                                                                      | Hóa học                          | Sinh học               | Ngoại ngữ |      |  |
| File minh chứng hộ khẩu thường trủ vùng                                     | ưu tiên Chọn file                |                        |           |      |  |
| File minh chứng đối tượng ưu tiên                                           | Chon file                        |                        |           |      |  |
| File minh chứng về chứng chỉ ngoại ngữ Chơn lie Nhấn cập nhật phiếu dâng kỳ |                                  |                        |           |      |  |
|                                                                             |                                  |                        |           |      |  |
|                                                                             |                                  | CẬP NHẬT PHIỀU ĐĂNG KÝ | QUAY LẠI  |      |  |

#### 3.2.2. Sửa phiếu đăng ký khi điểm tiếp nhận từ chối duyệt

Bước 1: Thí sinh đăng nhập vào tài khoản, hiển thị popup thông báo từ chối duyệt có hiển thị nội dung từ chối duyệt. Nhấn cập nhật PĐK

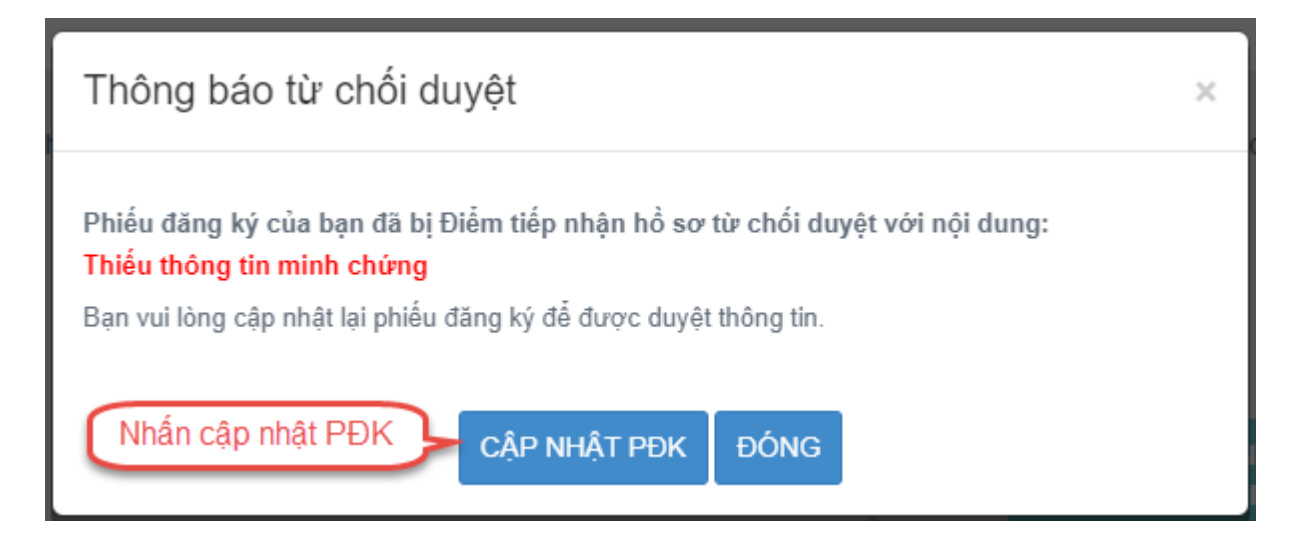

Bước 2: Sửa các thông tin, nhấn Cập nhật phiếu đăng ký để lưu các thông tin vừa sửa

#### Tài liệu Hướng Dẫn Sử Dụng

| 15. Đặng ký miễn thị ngoại ngữ:                                              | - Chan chứng chỉ ngoại ngữ:-    |          | Điểm thị: |      |  |
|------------------------------------------------------------------------------|---------------------------------|----------|-----------|------|--|
|                                                                              | un ngun ngu                     | •        |           |      |  |
| 16. Đăng ký môn xin bảo lưu (Ghi điểm mô                                     | n xin bảo lưu vào ô tương ứng): |          |           |      |  |
| Toán                                                                         | Ngữ văn                         | Lịch sử  | Địa lí    | GDCD |  |
| Vật lí                                                                       | Hóa học                         | Sinh hoc | Ngoại ngữ |      |  |
| File minh chứng hộ khẩu thường trú vùng                                      | ưu tiên Chọn file               |          |           |      |  |
| File minh chứng đối tượng ưu tiên                                            | Chon file                       |          |           |      |  |
| File minh chứng về chứng chỉ ngoại ngữ Chơn filo Nhấn cập nhật phiếu đăng kỳ |                                 |          |           |      |  |
|                                                                              |                                 |          |           |      |  |
| CẬP NHẬT PHIÊU ĐẦNG KÝ QUAY LẠI                                              |                                 |          |           |      |  |

### 3.3. In phiếu đăng ký

Thí sinh đăng nhập tài khoản, chọn Phiếu đăng ký => Chi tiết phiếu đăng ký=> In phiếu đăng ký

| BÔ GIÁO DỤC VÀ ĐÀO TẠO<br>KỸ THI TỔT NGHIỆP THPT | =                                                                            |              | THỦY TEST 👻                            |  |  |
|--------------------------------------------------|------------------------------------------------------------------------------|--------------|----------------------------------------|--|--|
| 🙀 Trang chủ                                      | Phiếu đăng ký dự kỳ thi tốt nghiệp THPT 2022                                 | (Số hỏ sơ: ) | Nhắn ln phiếu đăng ký Chi tiết lịch sử |  |  |
| 🛅 Phiểu đăng ký 🛛 +                              |                                                                              |              |                                        |  |  |
| 🖿 Tra cứu 🛛 +                                    | Cáo nhất cắn đây nhất, naày 19/04/2022 10 50 28 bởi Điểm DKDT. THPT Việt Đực |              | _                                      |  |  |
| Thay đổi nguyên vọng đăng ký xét tuyển sinh      | I. THÔNG TIN ĐĂNG KÝ DỰ THI                                                  |              | Mã số hồ sơ tra cứu dịch vụ công:      |  |  |
| 🃰 Đổi mã đãng nhập                               | A. THÔNG TIN CÁ NHÂN                                                         |              |                                        |  |  |

## 3.4. Chi tiết lịch sử

Bước 1: Thí sinh đăng nhập tài khoản, chọn Phiếu đăng ký => Chi tiết phiếu đăng ký=> Chi tiết lịch sử.

| BỘ GIÁO DỤC VÀ ĐÀO TẠO<br>KỲ THI TỐT NGHIỆP THPT            | =                                                                                                    |              | Nhắn Chi liết lịch sử             |
|-------------------------------------------------------------|----------------------------------------------------------------------------------------------------|--------------|-----------------------------------|
| <ul> <li>Trang chủ</li> <li>Phiếu đảng kỳ</li> </ul>        | Phiếu đăng ký dự kỳ thi tốt nghiệp THPT 2022                                                             | (Số hỏ sơ: ) | In phiếu đảng kỷ Chỉ tiết lịch sử |
| ■ Tra cửu + III Thay đổi nguyên vọng đăng ký xét tuyến sinh | Cáp nhất gần đầy nhất ngày 1904/2022 10 50 28 sở Điểm DKOT. THPT Việt Đực<br>I. THÔNG TIN ĐĂNG KÝ Dự THI |              |                                   |
| 📰 Đối mã đăng nhập                                          | A. THÔNG TIN CẢ NHÂN                                                                                     |              |                                   |

Bước 2: Nhấn vào các thao tác để xem chi tiết lịch sử phiếu

| Lịch sử thay đổi Phiếu đăng ký |        | đổi Phiếu đăng ký   | Nhấn vào các thao tác để xem chỉ |            |          |  |
|--------------------------------|--------|---------------------|----------------------------------|------------|----------|--|
|                                | Thứ tự | Ngày                | Thao tác                         | Người sửa  | Nội dung |  |
| ſ                              | 1      | 19/04/2022 10:50:28 | CẬP NHẬT                         | dtn_01_111 |          |  |
|                                | 2      | 18/04/2022 17:48:59 | THÊM MỚI                         | 012315454  |          |  |